# <u>การส่งบทคัดย่อขยาย (Submission)</u>

ผู้เขียนที่ต้องการส่งบทคัดย่อขยายต้องดำเนินการลงทะเบียนในระบบการประชุม วิชาการฯ ก่อน จึงสามารถส่งบทคัดย่อขยายได้ หากยังไม่ได้ลงทะเบียนให้กลับไปทำในขั้นตอน การลงทะเบียน

- 1. คลิกเข้าสู่หน้าเว็บไซต์การประชุมวิชาการฯ ที่ <u>https://www.cemcec.com/</u>
- 2. กด เข้าสู่ระบบ ด้านขวามือบนหน้าเว็บไซต์

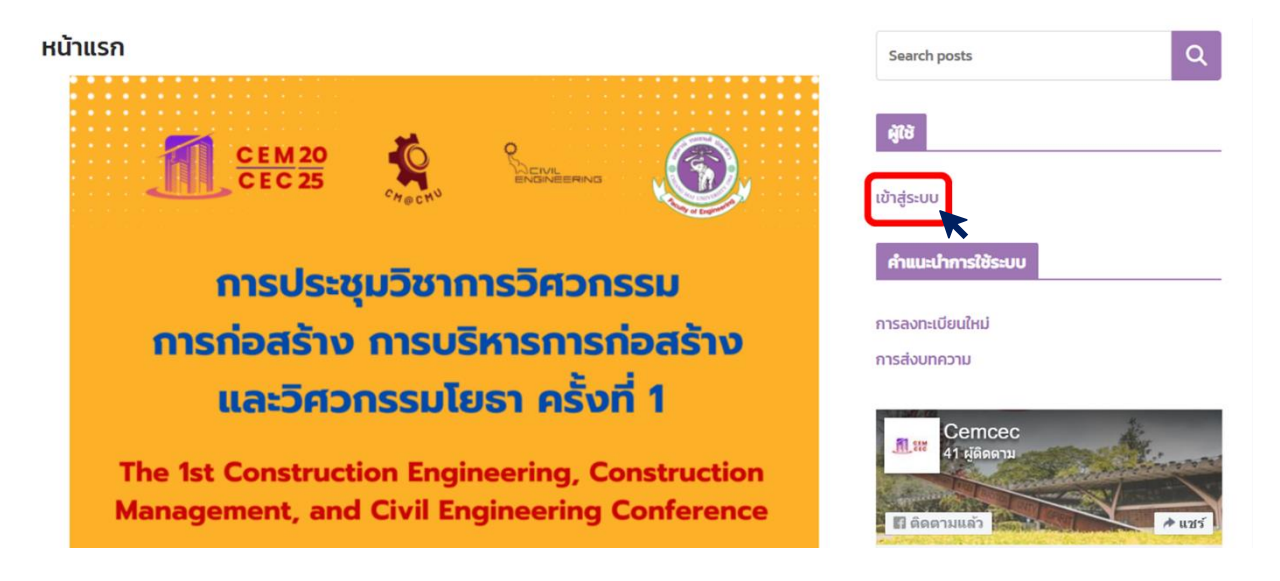

3. จากนั้นทำการ Sign in with Google ด้วย Email (Gmail)

| Sign in - Google Accounts - Google Chrome —                          |   |   |
|----------------------------------------------------------------------|---|---|
| accounts.google.com/v3/signin/identifier?opparams=%253F&dsh=S-600358 | © | Ø |
|                                                                      |   | Î |
| G Sign in with Google                                                |   |   |
| Sign in                                                              |   |   |
| to continue to cemcec.com                                            |   |   |
| Email or phone                                                       |   |   |
| Forgot email?                                                        |   |   |
|                                                                      |   |   |
|                                                                      |   |   |
| Create account Next                                                  |   |   |
|                                                                      | • |   |

4. เมื่อเข้าสู่ระบบเรียบร้อย ด้านขวามือ จะเปลี่ยนเป็นชื่อ บัญชีผู้ใช้ ของท่าน (เชื่อมกับอีเมล ของท่าน)

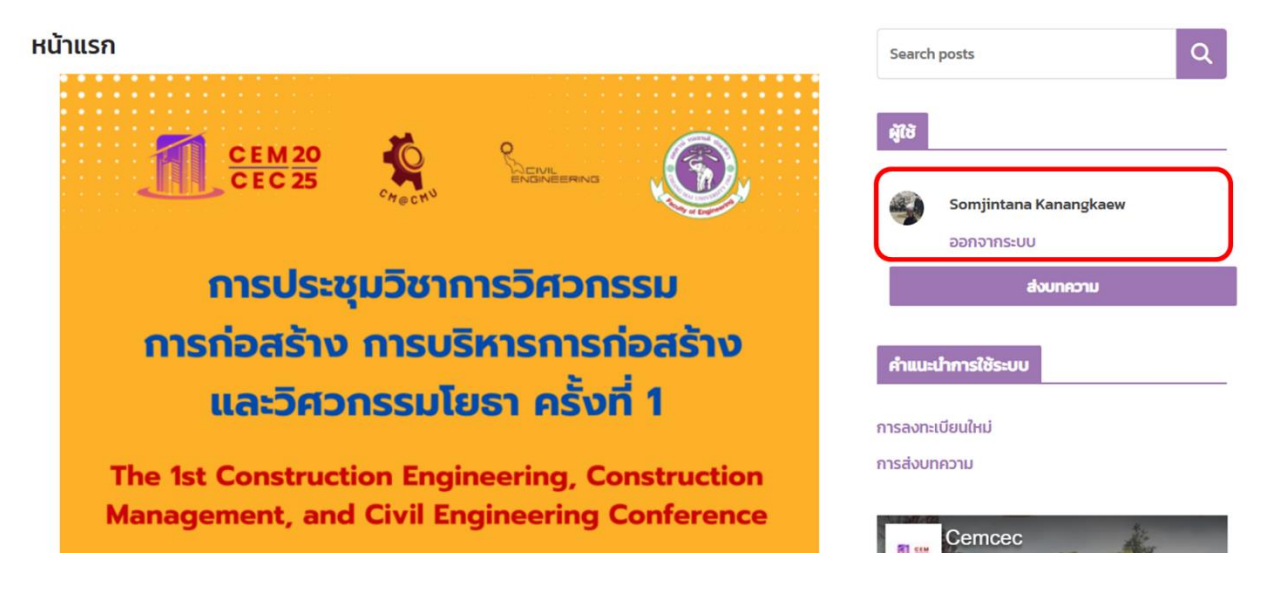

5. เมื่อ login เข้าระบบ ให้ท่านคลิก ที่ <mark>ส่งบทความ</mark> ด้านล่างข้อมูลผู้ใช้

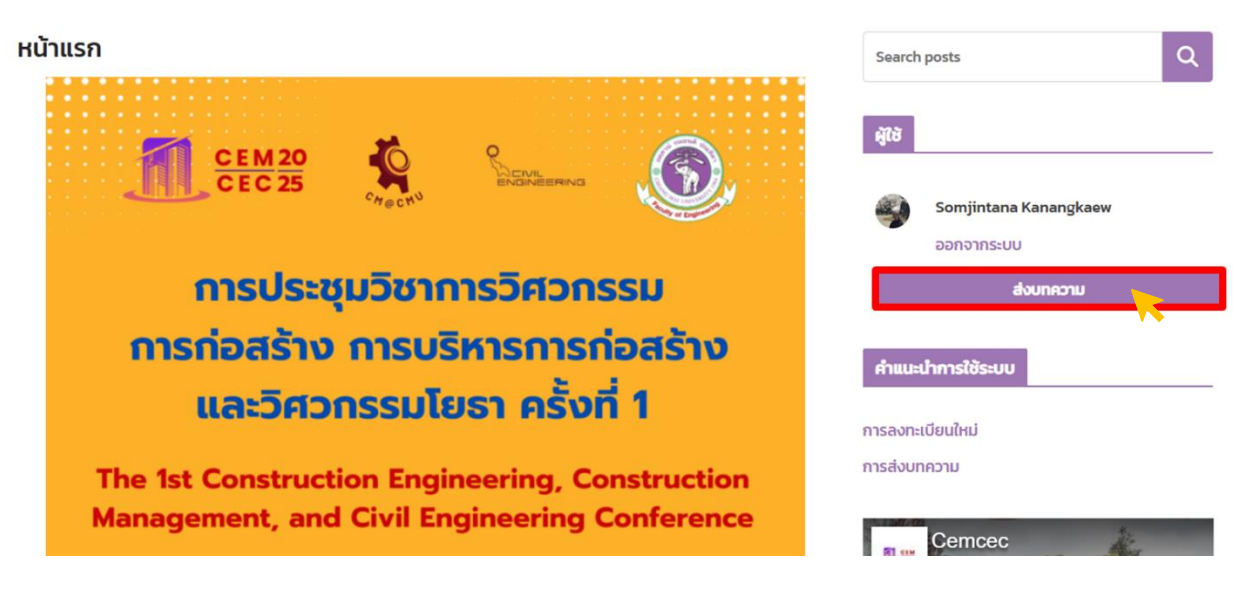

- 6. ระบบจะเริ่มเข้าสู่ ขั้นตอนการส่งบทคัดย่อขยาย 6 ขั้นตอน ให้ดำเนินการตามลำดับ ได้แก่
  - 1. กรอกชื่อผู้เขียน
  - 2. กรอก E-mail สำหรับการติดต่อ
  - 3. กรอกชื่อเรื่อง
  - 4. เลือกประเภทของบทคัดย่อขยาย
  - 5. อัพโหลดไฟล์บทคัดย่อขยาย
  - 6. กดส่งบทคัดย่อขยาย

7. ขั้นตอนที่ 1 : กรอกชื่อผู้เขียน

- กรณีบทคัดย่อขยายภาษาไทย ให้กรอกชื่อผู้เขียนเป็นภาษาไทย
- กรณีที่บทคัดย่อขยายภาษาอังกฤษ ให้กรอกชื่อผู้เขียนเป็นภาษาอังกฤษ

| ส่งบทความ |                 | Search posts Q                      |
|-----------|-----------------|-------------------------------------|
|           | ชื่อผู้เขียน 1* |                                     |
|           |                 | લુંદિર                              |
|           | ชื่อผู้เขียน 2  | Somjintana Kanangkaew<br>ออกจากระบบ |
|           |                 | ส่งบทความ                           |
|           | ชื่อผู้เขียน 3  |                                     |
|           |                 | คำแนะนำการใช้ระบบ                   |
|           |                 | การลงทะเบียนใหม่                    |
|           | ชื่อผู้เขียน 4  | การส่งบทความ                        |
|           |                 |                                     |
|           | ชื่อผู้เขียน 5  | Cemcec<br>41 អូតិគតារារ             |
|           |                 | 🖬 ติดตามแล้ว                        |
|           |                 |                                     |

#### 8. ขั้นตอนที่ 2 : กรอก E-mail สำหรับการติดต่อหลัก

| E-mail* |  |  |  |
|---------|--|--|--|
|         |  |  |  |
|         |  |  |  |

## 9. ขั้นตอนที่ 3 : กรอกชื่อเรื่อง

| ชื่อเรื่อง* |  |  |  |
|-------------|--|--|--|
|             |  |  |  |

### 10. ขั้นตอนที่ 4 : เลือกประเภทของบทคัดย่อขยาย

#### ห้วข้อบทความ\*

- 🗹 วิศวกรรมการก่อสร้าง (Construction Engineering ; CSE)
- 🗆 การบริหารการก่อสร้าง (Construction Management ; CSM)
- 🗆 วิศวกรรมโยธา (Civil Engineering ; CVE)
- 🗆 หัวข้ออื่นๆ ที่เกี่ยวข้อง (Others)

11. ขั้นตอนที่ 5 : อัพโหลดไฟล์บทคัดย่อขยาย ในรูปแบบ .docx

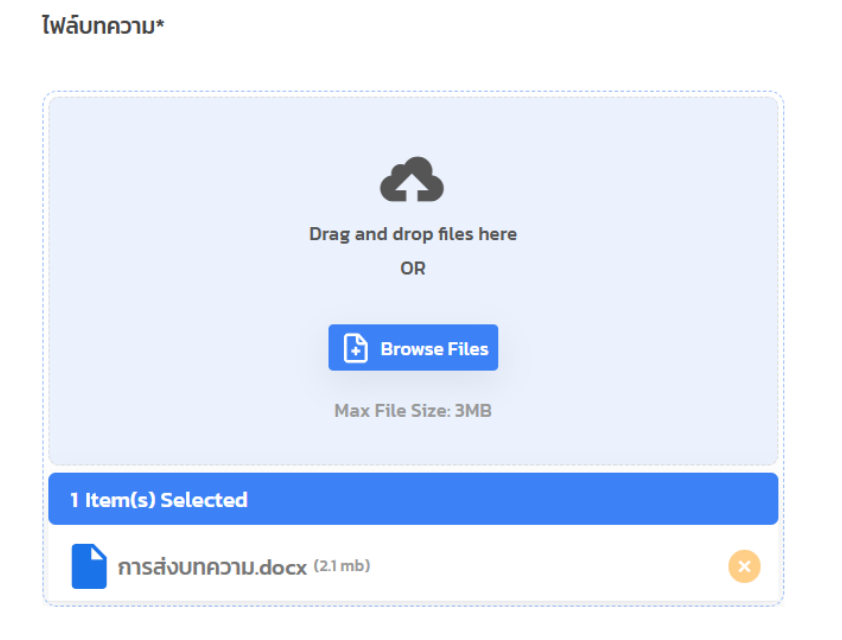

12. ขั้นตอนที่ 6 : กดส่งบทคัดย่อขยาย

ไฟล์บทความ\*

| \$                          |
|-----------------------------|
| Drag and drop files here    |
| OR<br>Browse Files          |
| Max File Size: 3MB          |
| 1 Item(s) Uploaded          |
| ► การส่งบทความ.docx (21 mb) |

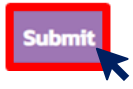

13. เมื่อผู้เขียน ดำเนินการกดส่งบทคัดย่อขยาย ระบบจะดำเนินการอัพโหลดไฟล์บทคัดย่อ ขยาย และเมื่อดำเนินการเสร็จสิ้นแล้ว จะปรากฏข้อความ "Thank you for your message. It has been sent" ดังแสดงในรูปด้านล่าง

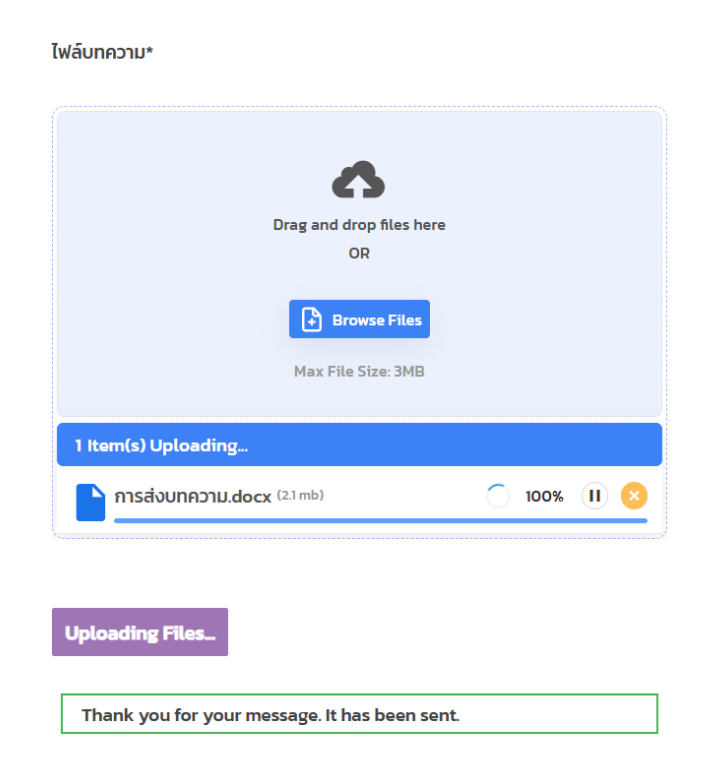

14. หลังจากที่ผู้เขียนได้ดำเนินการส่งไฟล์บทคัดย่อขยายเสร็จสมบูรณ์ ท่านจะได้รับอีเมลแจ้ง ขอบคุณการส่งบทความ จากระบบงานประชุมวิชาการฯ ไปยังอีเมลที่ท่านได้กรอกไว้ในขั้นตอน ที่ 2

15. จากนั้นทางผู้จัดดำเนินการส่งบทคัดย่อขยายของท่านเข้าสู่ขั้นตอนการประเมินต่อไป